# Transition to School Digital Statement

#### **Quick Start Guide for directors**

The Transition to School Digital Statement summarises a child's strengths, interests and approaches to learning, and shares this information with their new school to support continuity of learning.

Early childhood educators and teachers may complete a Transition to School Digital Statement for each child in their year before school.

## Step 1 – Log in or register

#### Go to transitions.education.nsw.gov.au/

If you have already registered on the Transition to School Digital Statement platform, or are a Department of Education preschool principal, **log in**.

If you don't have an account, click **register** and follow the prompts to create your account and log in. NB: Please allow up to 90 mins to log in after setting your password.

#### Step 2 – Director registers their service

Click + Register a new service

Enter your service approval number, then click

→ Register

Enter the PIN sent to the service email registered with NQAITS.

#### Step 3 – Director adds educators

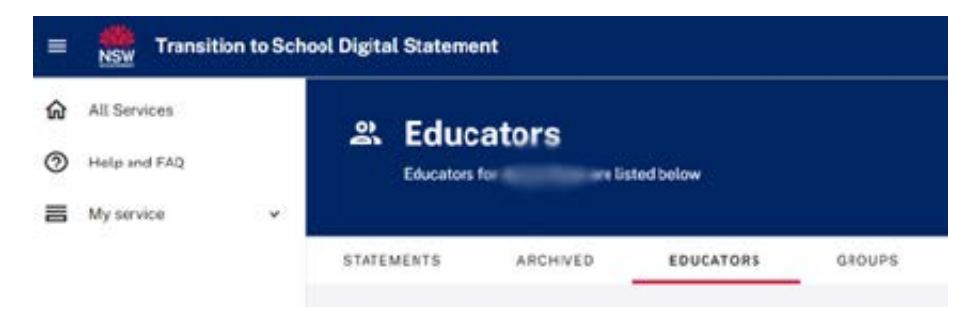

Click Add Educator

and answer question: 'Does your educator already have a DoE account?'

**'No'**-Complete the form to create a new account for an educator and link to your service.

N.B. Educators will be able to log in up to 90 minutes after setting their password.

**'Yes'**–Complete the form to add an educator with an existing Department of Education account to your service.

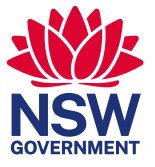

education.nsw.gov.au

## Step 4 – Create Transition to School Digital Statement

Click (+) New Statement

and fill in the form to create a new TTSDS for a child.

#### N.B.

- Before starting Transition to School Digital Statements, you will need to gain written consent from the • parents and carers of children in your service. You can access and download the consent form here. Once uploaded, the consent cannot be changed.
- Statements can be edited by clicking on it while its status is 'In Progress'. •

### Step 5 – Confirm and send a Transition to School Digital Statement

Review your answers then enter the 'Intended primary school' in the form.

#### Intended primary school

Which school type will this child be attending?

NSW public school

Independent school in NSW

Catholic school in NSW

School outside of NSW

Other / school is unknown

N.B. Clicking the 'Save & Exit' or 'Save & Send' marks the statement status COMPLETE and the statement is locked for editing.

'Save & Send' is only available for statements that will be sent to NSW public schools.

To create a PDF version of the statement to share with families and non-government schools, select the statement and click 'Actions', then 'Download', or open the statement and click 'Download'. Up to 10 statements can be downloaded at a time.